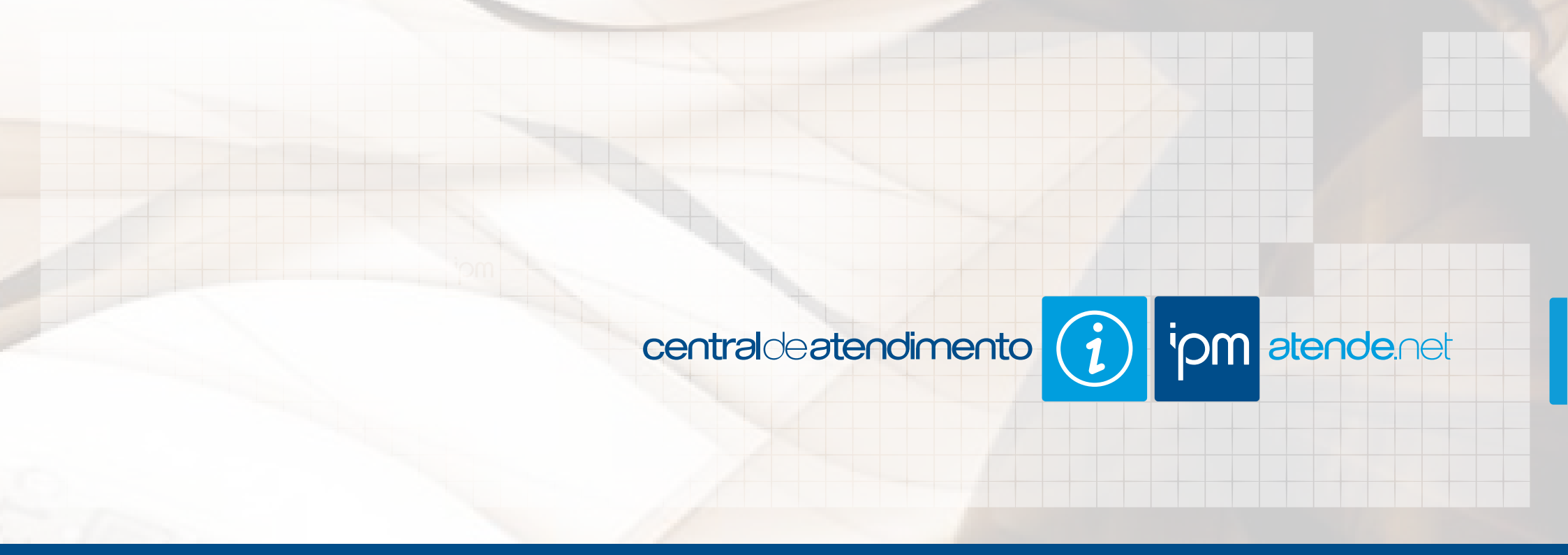

# GUIA DE ACESSO

jan 2017 | versão 1.2

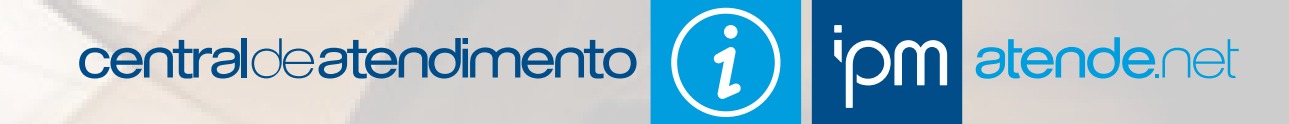

Este guia tem como objetivo informar sobre as formas de atendimento que a IPM disponibiliza aos usuários do sistema Atende.Net, bem como, orientá-los na utilização dos mesmos. A utilização correta destes meios facilita a interação entre Usuário x Atendente e agiliza o atendimento.

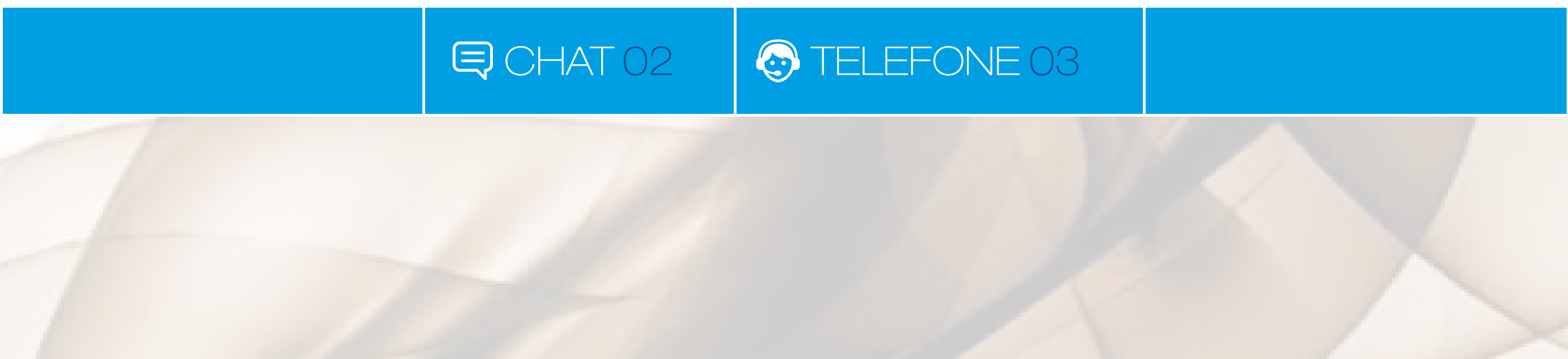

| iom | n 🖞 CADASTROS ÚNICOS Faça Um Tour 📲 🚯 🚽 📥 🐼 Pesquisa (Ctrl+Shift+F) |      |  |            |  |           |                                                           |                                                       |                                   | Q |
|-----|---------------------------------------------------------------------|------|--|------------|--|-----------|-----------------------------------------------------------|-------------------------------------------------------|-----------------------------------|---|
|     |                                                                     | nção |  | Unificação |  |           | ATE                                                       | ENDIMENTO ON-LINE                                     | x                                 |   |
|     |                                                                     |      |  |            |  |           | <b>Você não possui regi</b><br>Deseja iniciar um atendime | <b>stros de chat em ater</b><br>ento com um de nossos | <b>dimento.</b><br>profissionais? |   |
|     |                                                                     |      |  |            |  |           | 0                                                         |                                                       | 🙎 Abrir Chat                      |   |
|     |                                                                     |      |  |            |  |           |                                                           | ate ate ate                                           |                                   |   |
|     |                                                                     |      |  |            |  |           |                                                           |                                                       |                                   |   |
|     |                                                                     |      |  |            |  | PREFEITUR | RA MUNICIPAL                                              |                                                       |                                   |   |
|     |                                                                     |      |  |            |  |           |                                                           |                                                       |                                   |   |
|     |                                                                     |      |  |            |  |           |                                                           |                                                       |                                   |   |

— Figura 01—

O ícone referente ao Atendimento On-line está disponível na barra de ferramentas do sistema Atende.Net. Clicando sobre ele será aberta a tela do atendimento on-line, que possui as ações "Atualizar" e "Abrir Chat" conforme figura 01.

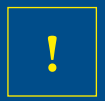

Eeste ícone só estará disponível quando a entidade em questão houver solicitado à IPM a liberação desta funcionalidade.

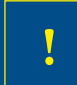

Caso já houver registros de atendimento, a tela irá dispor os respectivos registros, bem como, o seu código, situação, data e hora de abertura.

| iom | U CADASTRO          | S ÚNICOS          |         | Faça Um Tour 🛃 🚺 🖨 🕢 👤 ? 🐼 Pesquisa (Ctrl+Shift+F)               |   |  |
|-----|---------------------|-------------------|---------|------------------------------------------------------------------|---|--|
| Pm  | Manutenção          |                   | ficação |                                                                  |   |  |
|     |                     |                   |         |                                                                  |   |  |
|     |                     |                   |         |                                                                  |   |  |
|     |                     | ligo: 1936        | 522     | Tipo Pessoa: Fisica                                              | ~ |  |
|     |                     | me: HAUANA AND    | RADEN   | EGHERBON                                                         |   |  |
|     | Sobreno             | me: HAUANA AND    |         | EGHERBON                                                         |   |  |
|     | C                   | OPF:              |         | Erro (EST-000206)                                                |   |  |
|     |                     | ata: 05/12/2016 1 | 3:44:2  |                                                                  |   |  |
|     |                     |                   | ontato  | Para utilizar o Chat de Atendimento On-line é necessário ter ao  |   |  |
|     | Foderara Delavioral |                   |         | em seu cadastro no sistema. Por favor, informe ao menos um       |   |  |
|     |                     |                   | ae com  | endereço de e-mail e um telefone para contato e tente novamente. |   |  |
|     |                     | 89.186-000        | -       | OK - Detalber                                                    |   |  |
|     | País:               |                   | В       | OK + Detaines                                                    |   |  |
|     | Estado:             |                   |         |                                                                  |   |  |
|     |                     | 9081              | A       | irora                                                            |   |  |
|     |                     | 1772              | RI      | GISTRO INEXISTENTE NECESSÁRIO                                    |   |  |
|     |                     | 6781              |         | JA Registro inexistente necessário                               |   |  |
|     | Número:             |                   |         |                                                                  | - |  |

— Figura 02 —

2

Caso seu cadastro de pessoa não possuir pelo menos um endereço de e-mail e um telefone de contato informados não será possível prosseguir. Nestes casos, será emitida uma mensagem de erro (figura 02) e será aberto o respectivo cadastro de pessoa, sendo necessário informar os dados necessários e tentar novamente.

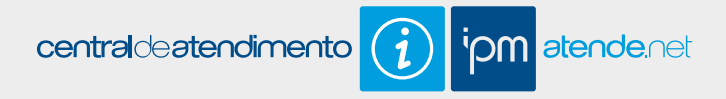

| Meus Atendimentos       | Novo Atendimento                                                                                  | Meus Dados | HAUANA ANDRADE NEGHERBON |  |  |  |  |  |  |  |
|-------------------------|---------------------------------------------------------------------------------------------------|------------|--------------------------|--|--|--|--|--|--|--|
| Aberto em: 16/12/2016   | Aberto em: 16/12/2016 16:39                                                                       |            |                          |  |  |  |  |  |  |  |
| Módulo: Nota Fiscal Ele | trónica Web 👻                                                                                     |            |                          |  |  |  |  |  |  |  |
| Digite o motivo do ater | ndimento:                                                                                         |            |                          |  |  |  |  |  |  |  |
| iova tarue, podern por  | Boa tarde, podem por favor me auxiliar no cancelamento de uma nota fiscal eletrônica de serviços? |            |                          |  |  |  |  |  |  |  |
| 🙆 Enviar                |                                                                                                   |            |                          |  |  |  |  |  |  |  |
| — Figura 03 —           |                                                                                                   |            |                          |  |  |  |  |  |  |  |

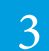

Ao clicar sobre a ação "Abrir Chat" disposta na tela de atendimento on-line (vide item 1) será aberta a tela do chat, nela deve-se clicar sobre a aba "Novo Atendimento". Na tela de novo atendimento deve-se selecionar o módulo referente ao qual deseja atendimento e digitar a sua dúvida, bastando clicar sobre o botão "Enviar" para registrar o atendimento, conforme figura 03.

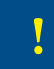

Todo atendimento on-line gera um número de identificação e tem prioridade na fila de espera, portanto, logo um atendente irá retornar sua solicitação.

₿ CHAT 02

| Meus Atendimentos       | Novo Atendimento          | Meus Dados                  | HAUANA ANDRADE NEGHERBON                               |
|-------------------------|---------------------------|-----------------------------|--------------------------------------------------------|
| Aberto em: 16/12/2016   | 16:41                     |                             |                                                        |
| Modulo: Nota Fiscal Ele | tronica Web 👻             |                             |                                                        |
| Mensagens Anteriores    | 5.                        |                             |                                                        |
| Enviado em: 16/12/2016  | 16:41:05                  | lande de constante Caract   |                                                        |
| Boa tarde, podem por ta | avor me auxiliar no cance | elamento de uma nota fiscal | eletronica de serviços?                                |
|                         |                           |                             |                                                        |
| Digite o motivo do ate  | ndimento:                 |                             |                                                        |
|                         |                           |                             |                                                        |
|                         |                           |                             |                                                        |
|                         |                           |                             |                                                        |
|                         |                           |                             |                                                        |
|                         |                           | Clique aqui para envi       | ar arquivos                                            |
|                         |                           | ou arraste e solte ne       | sta área.                                              |
|                         |                           |                             |                                                        |
| O tamanho máximo do ar  | quivo não deve exceder    | 2MB. As seguintes extension | es são permitidas: JPEG, JPG, MP4, OFX, PDF, PNG, TXT. |
| 🙆 Enviar                |                           |                             |                                                        |
| Aguarde! Em breve seu a | atendimento será realizad | lo!                         |                                                        |
|                         |                           |                             |                                                        |
|                         |                           |                             |                                                        |

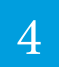

O chat possui o recurso de envio de arquivos, desta forma, quando for necessário você poderá enviar anexos em extensão "JPEG", "JPG", "MP4", "OFX", "PDF", "PNG" e "TXT" para o atendente, bem como, receber deste, anexos nos mesmos formatos.

₿CHAT 02

| Meus Atendimentos                                                                                                    | Novo Atendimento                        | Meus Dados        | HAUANA ANDRADE NEGHERBON           |  |  |  |  |  |  |
|----------------------------------------------------------------------------------------------------|-----------------------------------------|-------------------|------------------------------------|--|--|--|--|--|--|
| Aberto em: 16/12/2016                                                                                                    | Aberto em: 16/12/2016 16:41             |                   |                                    |  |  |  |  |  |  |
| Modulo: Nota Piscal Ele                                                                                                    | aronica web 🜩                           |                   |                                    |  |  |  |  |  |  |
| Mensagens Anteriores                                                                                                    | SI.                                     |                   |                                    |  |  |  |  |  |  |
| Enviado em: 16/12/2016<br>Boa tarde, podem por fa                                                                                      | ) 16:41:05<br>avor me auxiliar no cance | elamento de uma n | ota fiscal eletrônica de serviços? |  |  |  |  |  |  |
| Digite o motivo do ater                                                                                                    | ndimento:                               |                   |                                    |  |  |  |  |  |  |
| Segue a nota que pre                                                                                                    | ciso cancelar                           |                   |                                    |  |  |  |  |  |  |
| Clique aqui para enviar arquivos<br>ou arraste e solte nesta área.                                                                     |                                         |                   |                                    |  |  |  |  |  |  |
| O tamanho máximo do arquivo não deve exceder 2MB. As seguintes extensões são permitidas: JPEG, JPG, MP4, OFX, PDF, PNG, TXT.           |                                         |                   |                                    |  |  |  |  |  |  |
| Aguarde! Em breve seu atendimento será realizado!                                                                                      |                                         |                   |                                    |  |  |  |  |  |  |
| - Caso você feche o atendimento agora, você será notificado dentro do próprio sistema toda vez que o Call-Center da IPM lhe enviar uma |                                         |                   |                                    |  |  |  |  |  |  |
| — Figura 05 —                                                                                                    |                                         |                   |                                    |  |  |  |  |  |  |

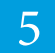

Para realizar o envio basta clicar sobre o link "Clique Aqui" disposto abaixo da caixa de envio de mensagens e selecionar o arquivo desejado (vide figura 04) ou selecionar o arquivo desejado e "arrastá-lo" até a área de envio de arquivos, conforme figura 05.

₿ CHAT 02

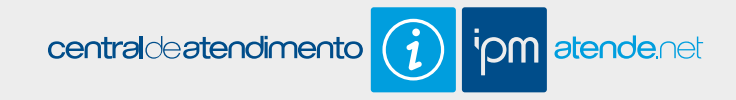

| Meus Atendimentos                                                             | Novo Atendimento | Meus Dados | HAUANA ANDRADE NEGHERBON |  |  |  |  |  |  |
|-------------------------------------------------------------------------------|------------------|------------|--------------------------|--|--|--|--|--|--|
| Aberto em: 16/12/2016 16:44<br>Módulo: Nota Fiscal Eletrônica Web 🚽           |                  |            |                          |  |  |  |  |  |  |
| Mensagens Anteriores                                                          | 30               |            |                          |  |  |  |  |  |  |
| Enviado em: 16/12/2016 16:43:51 Segue a nota que preciso cancelar             |                  |            |                          |  |  |  |  |  |  |
| Enviado em: 16/12/2016 16:43:52<br>O usuário adicionou anexos ao atendimento. |                  |            |                          |  |  |  |  |  |  |
|                                                                               |                  |            |                          |  |  |  |  |  |  |
|                                                                               |                  |            | H.                       |  |  |  |  |  |  |
| Clique aqui para enviar arquivos<br>ou arraste e solte nesta área.            |                  |            |                          |  |  |  |  |  |  |
| — Figura 06 —                                                                 |                  |            |                          |  |  |  |  |  |  |

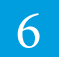

O envio de arquivos pode ser realizado tanto na abertura do atendimento, quanto durante o atendimento. Ao enviar arquivos na abertura do atendimento será disposta na tela a informação que o usuário enviou um arquivo, conforme figura 06.

| iom | U CADAS    | ROS ÚNICOS |            |        | Faça Un  | n Tou | ır 🕂 ( | D 🖶 😡        | 💵 📥 🧖       | Pesquisa (Ctrl+Sł | nift+F)    | Q |
|-----|------------|------------|------------|--------|----------|-------|--------|--------------|-------------|-------------------|------------|---|
|     | Manutenção |            | Unificação | Outros |          |       |        | ,            | ATENDIMENTO | ON-LINE           | х          |   |
|     |            |            |            |        |          |       | Código | Situação     |             | Data Abertura     | í          |   |
|     |            |            |            |        |          |       | 2893   | 54 Em Atendi | mento       | 05/12/2016 16:    | 12         |   |
|     |            |            |            |        |          |       |        |              |             |                   |            |   |
|     |            |            |            |        | 그는 네트 그  |       |        |              |             |                   |            |   |
|     |            |            |            |        |          |       |        |              |             |                   |            |   |
|     |            |            |            |        | PREFEITU | 0     | ;      |              |             | 2                 | Abrir Chat |   |
|     |            |            |            |        |          |       |        |              |             |                   |            |   |
|     |            |            |            |        |          |       |        |              |             |                   |            |   |
|     |            |            |            |        |          |       |        |              |             |                   |            |   |

— Figura 07 —

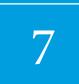

Após enviar a mensagem não é necessário permanecer com a tela do chat aberta, pois ao receber uma resposta do atendente o ícone referente ao "Atendimento On-line" receberá uma nota em vermelho (vide figura 07).

!

A tela do atendimento on-line é atualizada automaticamente a cada 5 (cinco) minutos, porém, é possível atualizá-lo manualmente clicando sobre o ícone 📿.

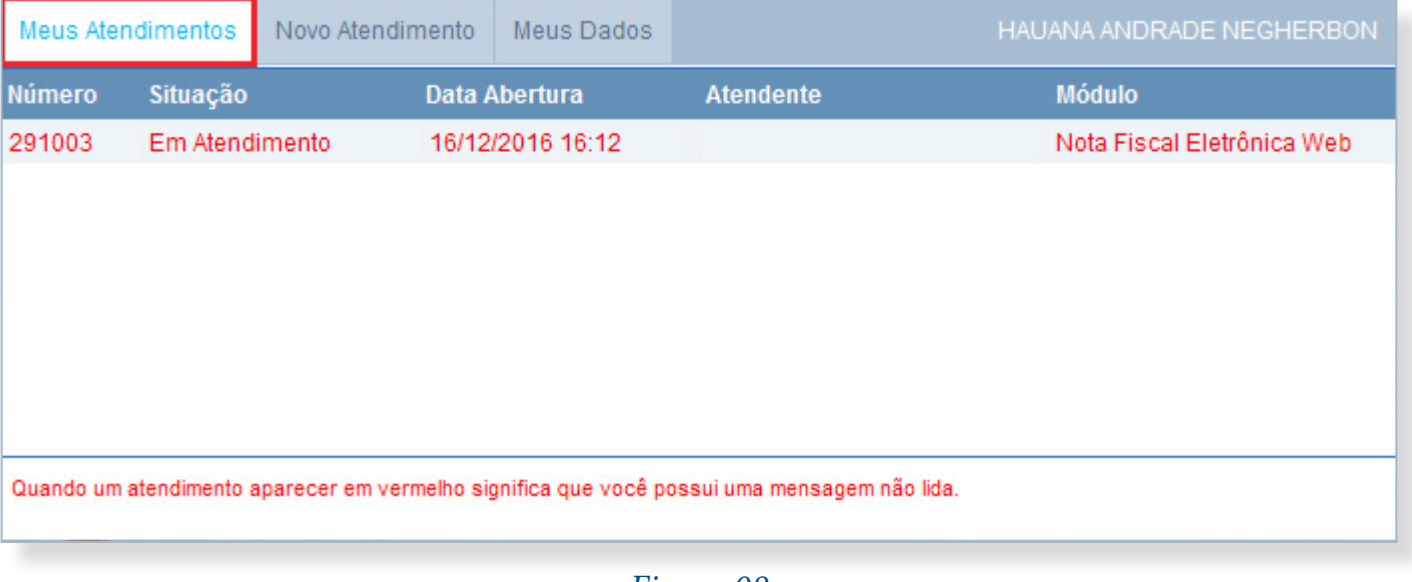

— Figura 08 —

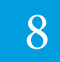

Clicando na notificação, será aberta a tela de atendimento dispondo o chat respondido em cor vermelha, conforme figura 08. Para abrir o chat basta dar um duplo clique sobre o registro e proceder com o diálogo.

| Meus Atendimentos                                             | Novo Atendimento                                                                                  | Meus Dados                                                  | HAUANA ANDRADE NEGHERBON                                      |
|---------------------------------------------------------------|---------------------------------------------------------------------------------------------------|-------------------------------------------------------------|---------------------------------------------------------------|
| Número do Atendimento                                         | : 291003 (Nota Fiscal Ele                                                                         | trônica Web) Mai                                            | s Informações                                                 |
| segue print da tela<br>Ana Paula Schmitt d<br>O atendente env | diz (16/12/2016 16:59)<br>riou um arquivo                                                         | c                                                           |                                                               |
| HAUANA ANDRADE<br>Não está sendo pos<br>disponível para cano  | NEGHE diz (16/12/201<br>ssível realizar o cancel<br>celamento. Segue o pr<br>NEGHE diz (16/12/201 | 6 17:03):<br>amento através<br>rint da mensage<br>6 17:04): | deste caminho, pois emite mensagem que o prazo não está<br>m. |
| O usuário envior                                              | u um arquivo.                                                                                     |                                                             | E                                                             |
| Mensagem:                                                     |                                                                                                   |                                                             | -                                                             |
|                                                               |                                                                                                   |                                                             |                                                               |
|                                                               |                                                                                                   | — Fig                                                       | gura 09 —                                                     |

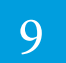

Conforme visto anteriormente, durante o prosseguimento do atendimento usuário e atendente poderão enviar arquivos. Nestes casos, será disposto na tela um ícone de seta verde, que deve ser selecionado para baixar o arquivo (figura 09).

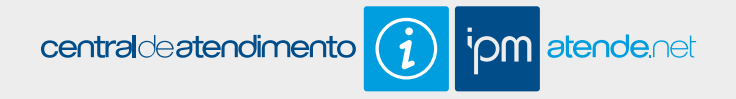

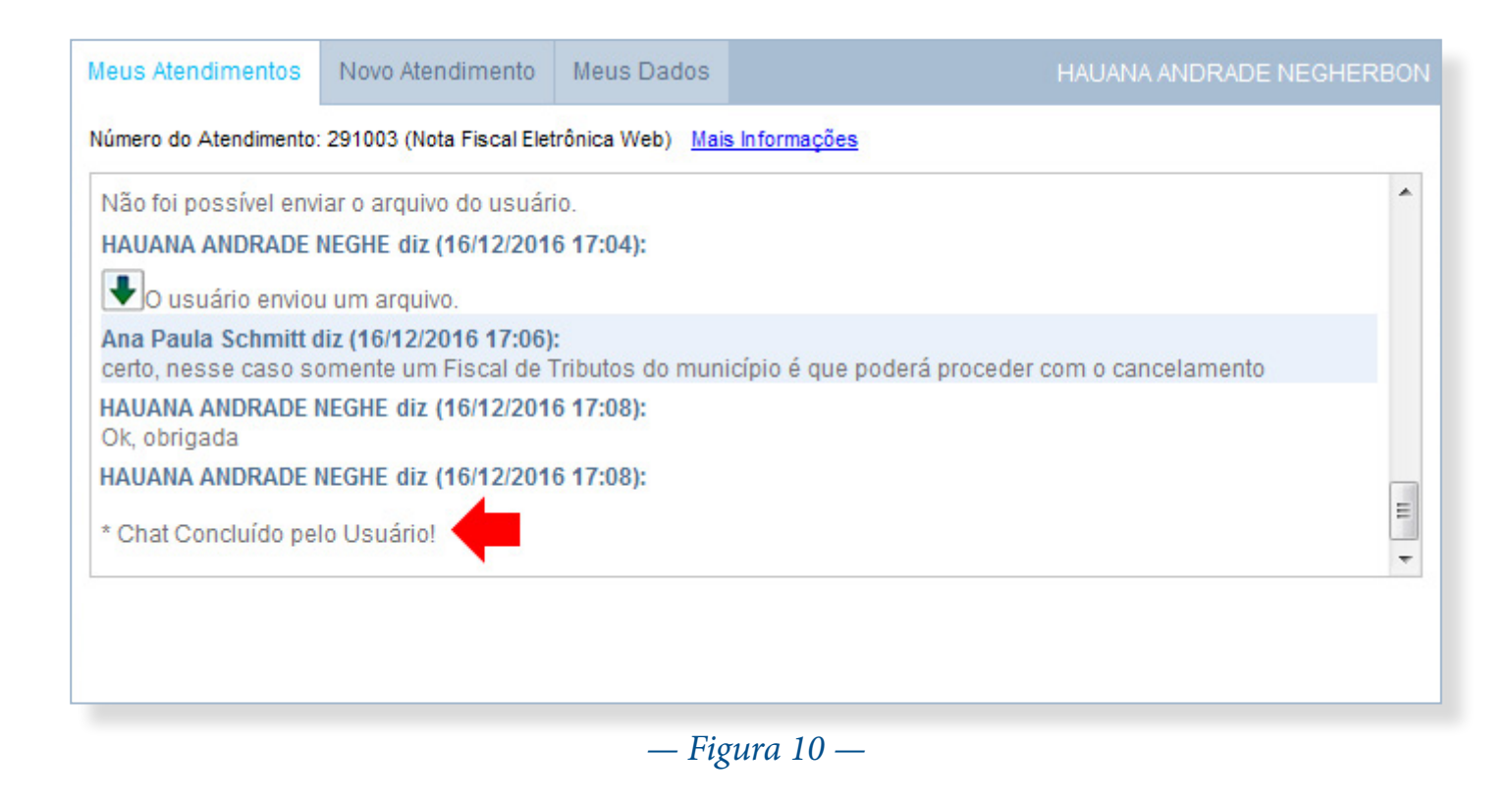

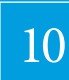

Sanadas as dúvidas ou resolvidos os eventuais problemas, cabe ao usuário concluir o atendimento clicando sobre o botão "Concluir Atendimento". Automaticamente uma mensagem será incluída ao diálogo comunicando ao atendente que o atendimento foi encerrado, conforme figura 10.

12

Após a conclusão do atendimento você receberá um e-mail contendo todos os dados do registro de atendimento.

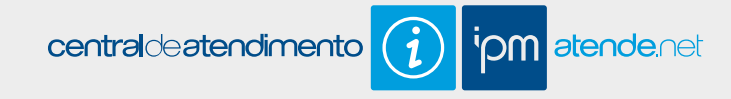

### Além dos botões, a tela do chat possui as seguintes abas:

| Meus Atendimentos                                                                           |           | Novo Atendimento Meus Dados |             |           | HAUANA ANDRADE NEGHERBON   |  |  |  |  |  |
|---------------------------------------------------------------------------------------------|-----------|-----------------------------|-------------|-----------|----------------------------|--|--|--|--|--|
| Número                                                                                      | Situação  | Data /                      | \bertura    | Atendente | Módulo                     |  |  |  |  |  |
| Finalizados                                                                                 |           |                             |             |           |                            |  |  |  |  |  |
| 291003                                                                                      | Concluído | 16/12                       | /2016 16:12 |           | Nota Fiscal Eletrônica Web |  |  |  |  |  |
|                                                                                             |           |                             |             |           |                            |  |  |  |  |  |
|                                                                                             |           |                             |             |           |                            |  |  |  |  |  |
|                                                                                             |           |                             |             |           |                            |  |  |  |  |  |
|                                                                                             |           |                             |             |           |                            |  |  |  |  |  |
| Quando um atendimento aparecer em vermelho significa que você possui uma mensagem não lida. |           |                             |             |           |                            |  |  |  |  |  |
|                                                                                             |           |                             |             |           |                            |  |  |  |  |  |
| — Fiσura 11 —                                                                               |           |                             |             |           |                            |  |  |  |  |  |

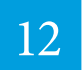

**Meus Atendimentos:** selecionando esta aba será possível visualizar o histórico dos últimos 20 (vinte) registros de atendimento realizados, bem como, acompanhar a situação dos mesmos (vide figura 11). As situações possíveis são: "Agendado", "Aguardando Retorno Cliente", "Atendimento Não Iniciado", "Cancelado", "Chat Concluído pelo Usuário", "Chat Off-Line", "Concluído", "Em Atendimento", "Em desenvolvimento – Fábrica" e "Finalizado Fábrica".

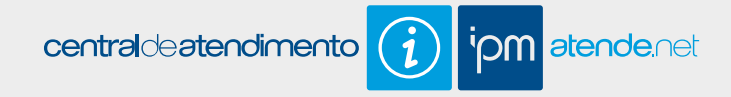

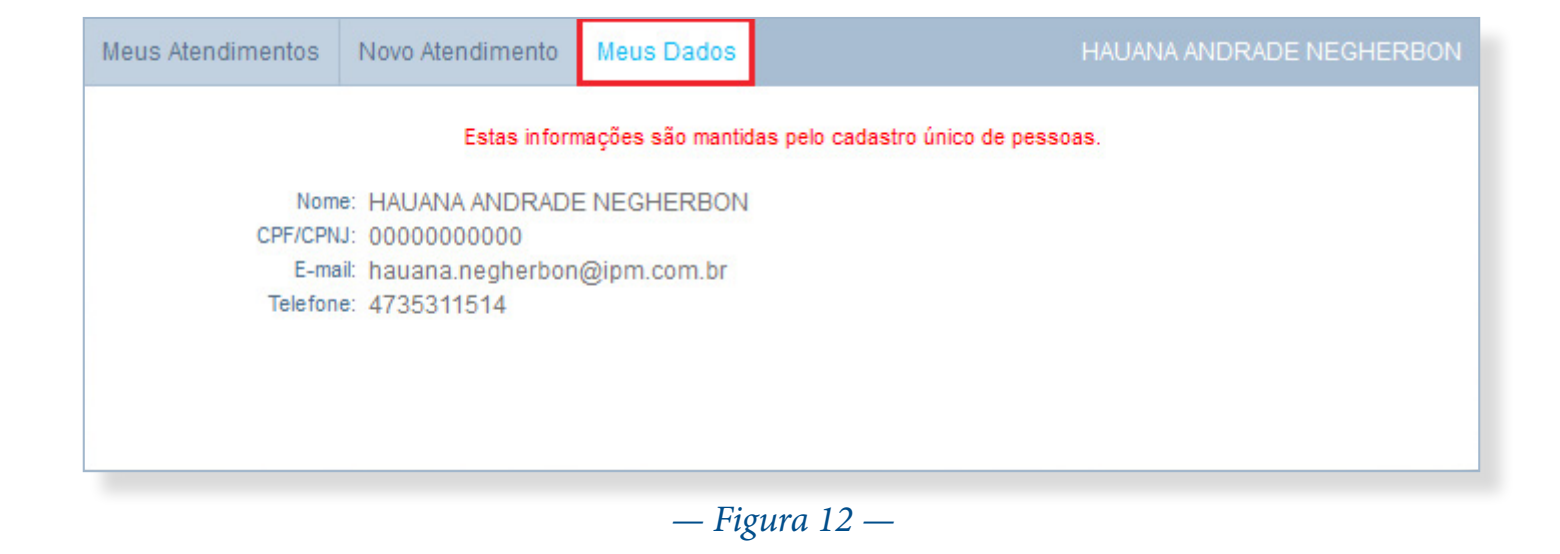

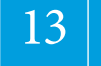

Novo Atendimento: através desta tela será possível iniciar um novo atendimento, para mais informações vide item 14.

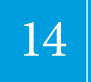

**Meus Dados:** nesta tela pode-se visualizar seus dados de "Nome", "CPF/CNPJ", "Endereço de E-mail" e "Telefone", conforme figura 12.

| i chat.ipm.com.br/                          | i chat.ipm.com.br/index.php?pg=chat&rchcodigo=291003                             |                                                         |                                                            |                                        |                                  |                                  |  |  |  |  |
|---------------------------------------------|----------------------------------------------------------------------------------|---------------------------------------------------------|------------------------------------------------------------|----------------------------------------|----------------------------------|----------------------------------|--|--|--|--|
| Meus Atendimentos                           | Novo Atendimento                                                                 | Meus Dados                                              |                                                            | HAUAN                                  | A ANDRADE NEGHERBON              |                                  |  |  |  |  |
| Número do Atendimento:                      | 291003 (Nota Fiscal Ek<br>1 diz (10/12/2010 1)<br>u um arquivo.<br>diz (16/12/20 | etrônica Web) <u>Mais</u><br>our).<br>endimento Ao Clie | <u>s Informações</u> 🗲<br>ente IPM - Mozilla Fire          | fox                                    | <b>^</b>                         |                                  |  |  |  |  |
| HAUANA ANDRADE<br>Ok, obrigada              | NEGHE diz (1<br>NEGHE diz (1<br>Meus                                             | chat.ipm.com.br/<br>Atendimentos                        | index.php?pg=info_at<br>Novo Atendimento                   | endimento&rchco<br>Meus Dados          | odigo=291003                     | HAUANA ANDRADE NEGHERBON         |  |  |  |  |
| * Chat Concluído pe                         | lo Usuário! Inform                                                               | nações do Atendimo                                      | ento                                                       |                                        |                                  |                                  |  |  |  |  |
| Ana Paula Schmitt of<br>Para maiores inform | diz (16/12/20 <sup>.</sup><br>nações e dúv                                       | Data Abe<br>M                                           | ertura: 16/12/2016 16:<br>ódulo: Nota Fiscal Ele<br>dente: | 12<br>trônica Web                      |                                  |                                  |  |  |  |  |
|                                             |                                                                                  | Descricao Abe                                           | ertura: Enviado em: 16<br>Boa tarde, pod<br>serviços?      | 6/12/2016 16:41:0<br>em por favor me a | )5<br>auxiliar no cancelamento d | le uma nota fiscal eletrônica de |  |  |  |  |
|                                             |                                                                                  |                                                         | Enviado em: 16<br>Segue a nota o                           | 5/12/2016 16:43:5<br>ue preciso cance  | 51<br>Blar                       |                                  |  |  |  |  |
|                                             |                                                                                  |                                                         |                                                            |                                        |                                  |                                  |  |  |  |  |

— Figura 13 —

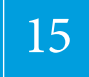

Mais Informações: esta opção está disposta na tela de diálogo, ao lado do número do atendimento e clicando sobre ela será possível visualizar as informações referentes ao atendimento em questão, conforme figura 13.

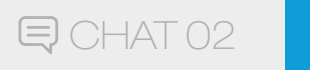

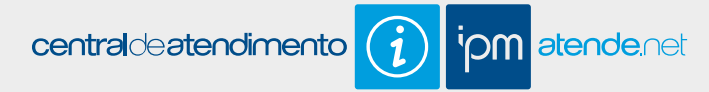

### 47 3531-1500

TELEFONE 03

Outra forma de atendimento é via Telefone e pode ser realizado através do número **47 3531-1500**. Sua ligação será direcionada para um profissional habilitado na área desejada.

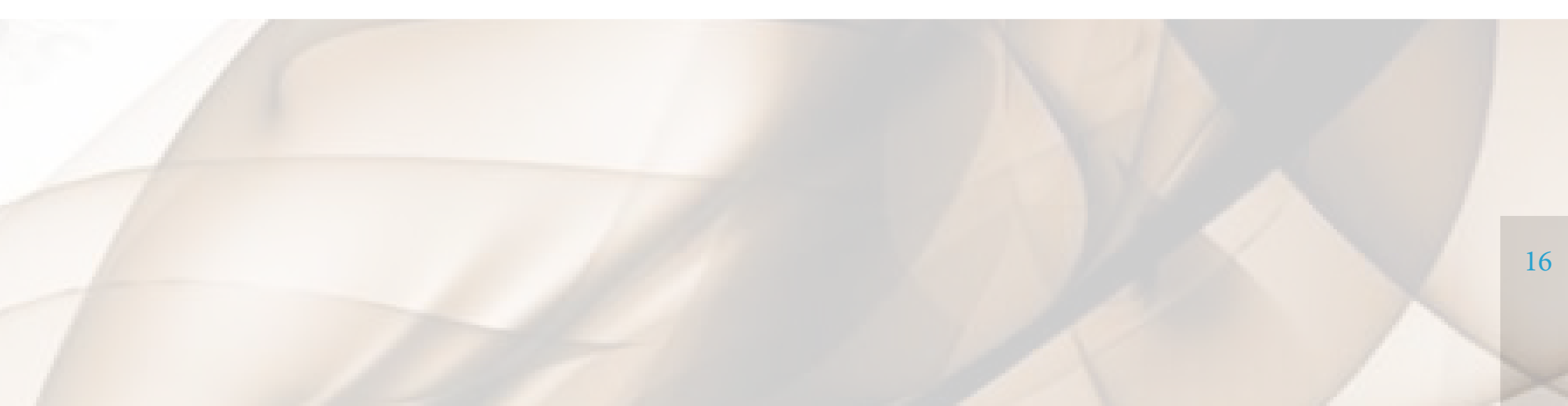

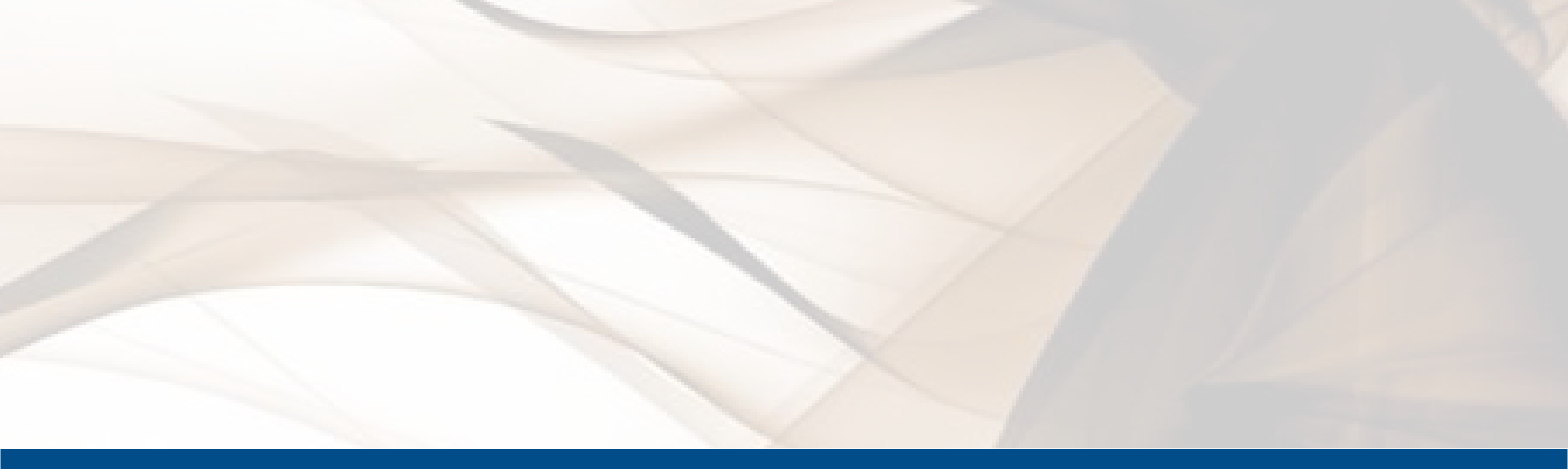

Agora é só optar pela forma de atendimento que melhor atende suas necessidades e entrar em contato conosco. Ficaremos felizes em ajudá-lo.

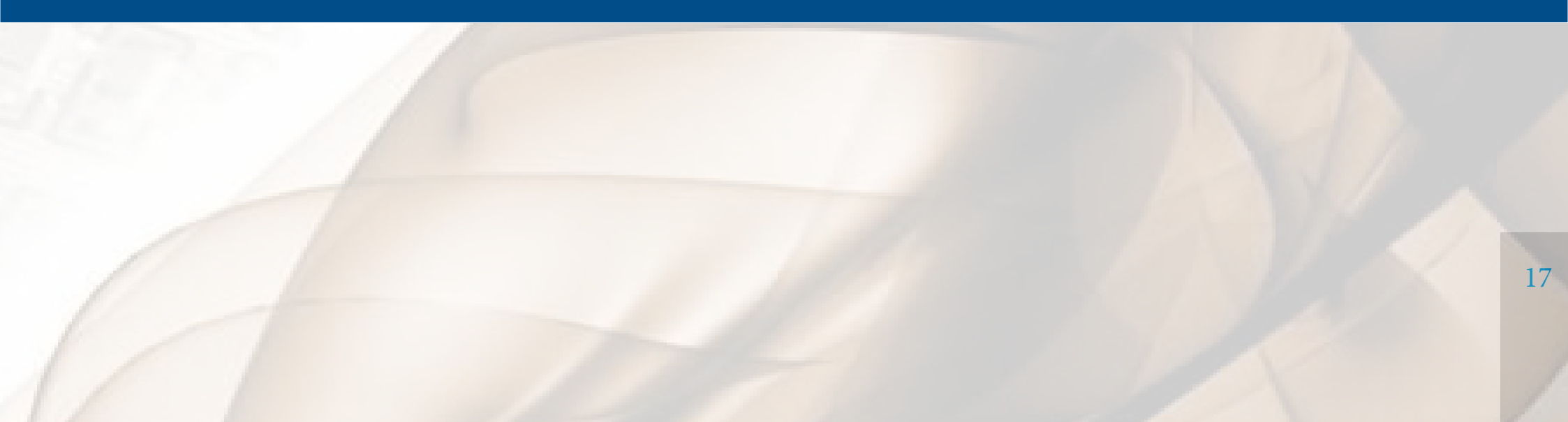

### Sistemas de Gestão Pública

## pense iom www.ipm.com.br

**f ¥** 8⁺ in

Sede Administrativa<br/>Florianópolis - SC<br/>48 3031.7500Centro de Tecnologia<br/>Rio do Sul - SC<br/>47 3531.1500Central de Atendimento<br/>Rio do Sul - SC<br/>47 3531.1500